## OXFORD

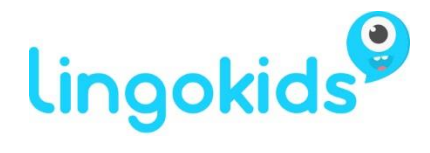

## How to install Mouse and Me! for Lingokids

Lingokids is an app platform for early years English Language Teaching. As well as a variety of free content, the Oxford University Press course *Mouse and Me!* is now available for download.

To download the app:

- 1. Go to https://www.lingokids.com/oxford/mouse on your iPad or Android tablet
- 2. Type your email address and choose 'Continue':

| Redeem your Lingokids and Oxford Mouse and Me! code                                                                               |
|----------------------------------------------------------------------------------------------------|
| <b>Hi there!</b><br>Enter your email to get started                                                                               |
| Email Address                                                                                                    |
| CONTINUE                                                                                                    |
| By clicking Continue, you agree to our Terms & Conditions and that you have read our Privacy<br>Policy, including our Cookie Use. |
|                                                                                                    |

3. Enter your name and a password. Choose 'Continue':

| PARENT NAME      |                  |                   |               |
|------------------|------------------|-------------------|---------------|
| Alan             | <u>ه</u>         | Partridge         |               |
| CREATE PASSWORD  |                  |                   | Show Password |
|                  |                  |                   | ٩             |
| CONFIRM PASSWORD |                  |                   |               |
|                  |                  |                   | ٩             |
| You              | ur username is y | our email address |               |

## OXFORD

4. Choose 'Add Code' and enter the code from your *Mouse and Me!* access code card:

| Enter your child's code |
|-------------------------|
| +<br>Fernando           |
| JUMPLKS OK<br>JUMPLKS   |
| Done                    |

- 5. When you have added your code, choose 'Done'.
- 6. Choose the Apple App Store or Google Play Store logo to download the Lingokids app for your device.
- 7. Open the app. Log in with the email address and password you created earlier. You will see your *Mouse and Me!* level on the left of the Parents screen, along with the other free Lingokids materials.

Note: If you have used Lingokids before, please delete the version of the app currently on your tablet, and create a new parent account following these steps before downloading the latest version of the app. This will make sure that your previous account details are removed.